## **Gerar Arquivos EFD-PIS Confins**

1/2

O objetivo dessa funcionalidade é permitir a geração dos arquivos **EFD-PIS/Confins**, de acordo com os layouts correspondentes. Podemos acessá-la no caminho **Menu: GSAN: Financeiro: Gerar Arquivos EFD-PIS Confins**.

Feito isso, a tela a seguir é visualizada:

|                                         | Gsan -> Financeiro -> Gerar Arquivos EFD-PIS/Confins |
|-----------------------------------------|------------------------------------------------------|
| Gerar Arquivo EFD-PIS/Conf              | ins                                                  |
| Para gerar o arquivo EFD-PIS/Confins, i | informe os dados abaixo:                             |
| Tipo de Registro:                       | C600 =<br>F100<br>F600 -                             |
| Referencia:*                            | mm/aaaa                                              |
| Totalizar por Município:                | 🔘 Sim 🖲 Não                                          |
| Tipo da Geração:                        | 🖲 Opção 1 🗢 Opção 2                                  |
| Desfazer Cancelar                       | Gerar                                                |

Agora informe o Mês/Ano de referência para a geração do arquivo e o(s) tipo(s) de registro(s) que será(ão) gerado(s). Em seguida, os tipos de registros são disponibilizados no formato de lista contendo as opções: **C600**, **F100**, **F600**, **M230** e **M630**.

Gerar

O próximo passo é clicar no botão

Assim, o sistema gera o arquivo tipo texto do EFD-PIS/Confins, para posterior envio à Receita Federal. As regras gerais para a geração dos referidos arquivos estão em conformidade com o especificado no caso de uso [UC1272 - Gerar Arquivos EFD-PIS/Confins]

05/09/2025 22:11

Last update: 31/08/2017 ajuda:gerar\_arquivos\_efd-pis\_confins https://www.gsan.com.br/doku.php?id=ajuda:gerar\_arquivos\_efd-pis\_confins&rev=1436389581 01:11

Serão gerados os registros selecionados, de acordo com os layouts e correspondência de campos informados, havendo conteúdo apenas para os campos obrigatórios.

## Tela de Sucesso

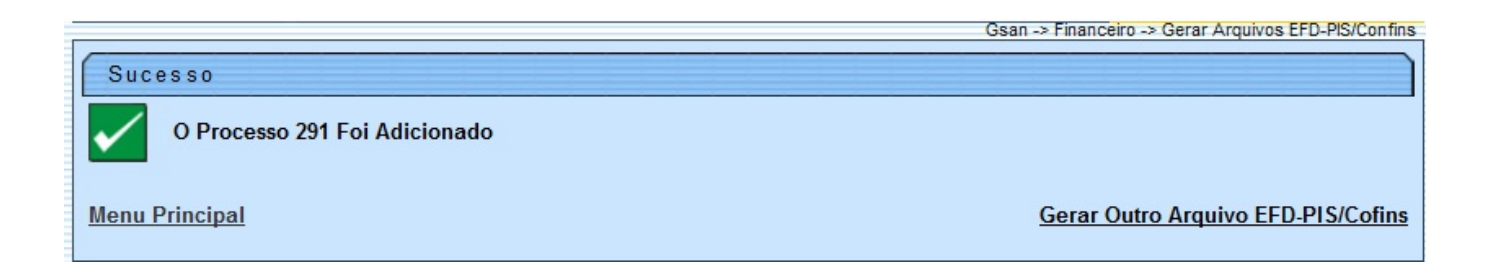

## **Preenchimento dos Campos**

| Campo                      | Orientações para Preenchimento                                                                                                    |
|----------------------------|----------------------------------------------------------------------------------------------------|
| Tipo de Registro           | Selecione o(s) tipo(s) de registro(s) entre as opções disponibilizadas pelo sistema.                                                                                                    |
| Referência                 | Informe obrigatoriamente o período de referência, no formato MM/AAAA (mês e ano).                                                                                                    |
| Totalizar por<br>Município | Informe a opção <i>Sim</i> para o sistema totalizar por município, caso contrário, marque a opção <i>Não</i> .                                                                                               |
| Tipo de Geração            | A <i>Opção 1</i> e a <i>Opção 2</i> diferencia o layout de registro que se pretende gerar, de acordo com regras gerais para geração dos referidos arquivos, especificado no Guia Prático do EFD-PIS/Confins. |

## Funcionalidade dos Botões

| Botão    | Descrição da Funcionalidade                                                                               |
|----------|----------------------------------------------------------------------------------------------------|
| Desfazer | Ao clicar neste botão, o sistema desfaz o último procedimento realizado.                                  |
| Cancelar | Ao clicar neste botão, o sistema cancela a operação e retorna à tela principal.                           |
| Gerar    | Ao clicar neste botão, o sistema comanda a geração do arquivo em conformidade com as opções selecionadas. |

Clique aqui para retornar ao Menu Principal do GSAN

From:

https://www.gsan.com.br/ - Base de Conhecimento de Gestão Comercial de Saneamento

Permanent link: https://www.gsan.com.br/doku.php?id=ajuda:gerar\_arquivos\_efd-pis\_confins&rev=1436389581

Last update: 31/08/2017 01:11

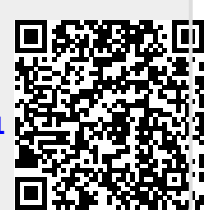